## For ansatte Logg på med ny Telemark-bruker

Når du har satt opp tofaktorautentisering skal du starte opp PC-en din og logge deg på.

Slik gjør du det:

- 1. Slå på PC-en
- 2. Sjekk at Norge er valgt som land når veiviseren kommer opp før du går videre

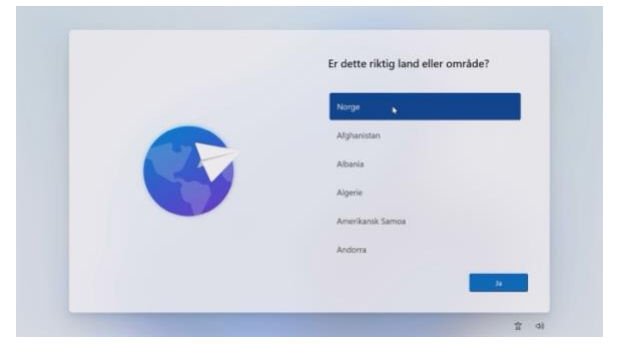

3. Koble pc-en til ditt hjemmenettverk. Sitter du på en skole eller virksomhet, velger du nettverket .VTONBOARD med *passordet:* **Telemarknett** 

|         | Du trenger en Internett-tillkobling for å fortsette å<br>konfiguerengen av enheten. Når dur tillkoblet får du de nyeste<br>funksjonere og sikkerhetsoppdateringene. |
|---------|----------------------------------------------------------------------------------------------------|
| 0       | Lithernet<br>likke tilkoblet                                                                                                    |
| <b></b> | VTONBOARD<br>Sikret<br>Zobie til automatisk<br>Kobie til                                                                                                    |
|         | Har du problemer med å koble til?<br>Du finner tips om fell søking ved å bruke en annen enhet og gå til<br>aka.ms/networksetup                                      |
|         | Nesto                                                                                                    |

4. Logg deg på med din nye adresse. Du trenger bare bytte ut @vtfk.no med @telemarkfylke.no: <u>fornavn.etternavn@telemarkfylke.no</u>

|  | La oss konfigurere elementene for<br>jobb eller skole                                                        |
|--|----------------------------------------------------------------------------------------------------|
|  | Du bruker denne informasjonen til å logge deg på enhetene<br>dine.                                           |
|  | Telemark                                                                                                    |
|  | Logg på                                                                                                    |
|  | bla.nordmann@telemarktylke.no                                                                                |
|  | Bruk ansiktet, fingeravtrykk, PIN-kode eller sikkerhetunakkel i stedet 🕥                                     |
|  | Ved å velge Neste godtar du Microsofts tjenesteivtale og anklanning om<br>personvern og informasjonskapaler. |
|  | Husk at ditt passord må bestå av minst 14 tegn, små og store                                                 |
|  | Neste                                                                                                    |
|  |                                                                                                    |

- 5. Bruk det passordet du satt når du aktiverte kontoen din.
- 6. La PC-en jobbe mens den konfigureres

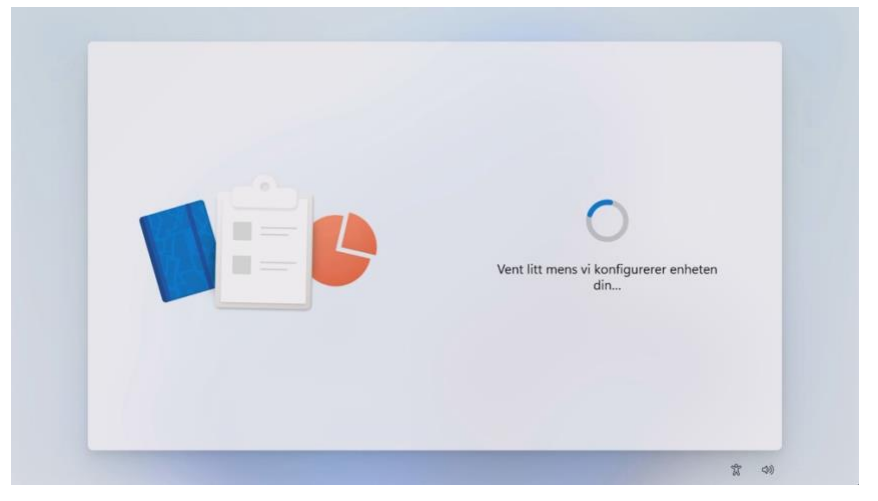

- 7. Bekreft identiteten din med tofaktorautentisering
- 8. Klikk «Neste» to ganger etter hverandre
- 9. Skriv nummeret som dukker opp på PC-en i Authenticator-appen på mobilen din

|  | La oss konfigurere elementene for<br>jobb eller skole                |
|--|----------------------------------------------------------------------|
|  | Du bruker denne informasjonen til å logge deg på enhetene<br>dine.   |
|  | Telemark                                                             |
|  | Godkienn påloggingsforespørselen                                     |
|  | Apne Authenticator-appen og angi nummeret som vises for<br>logge på. |
|  | 87                                                                   |
|  |                                                                      |

10. Logg deg på med ny Telemark-bruker, og la PC-en jobbe noen minutter mens Office-programmene kommer inn på skrivebordet ditt

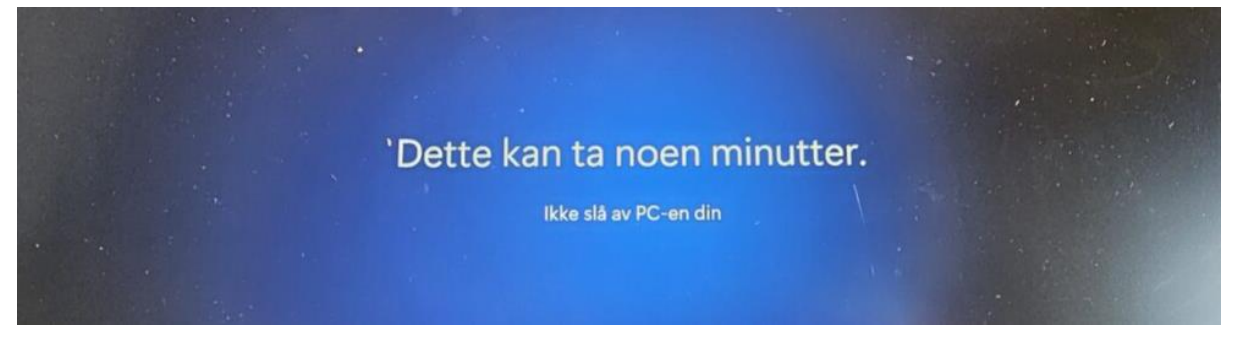

## Windows Hello

1. Når PC-en din ber deg om å sette opp Windows Hello, gjør det det ved å gå gjennom veiviseren

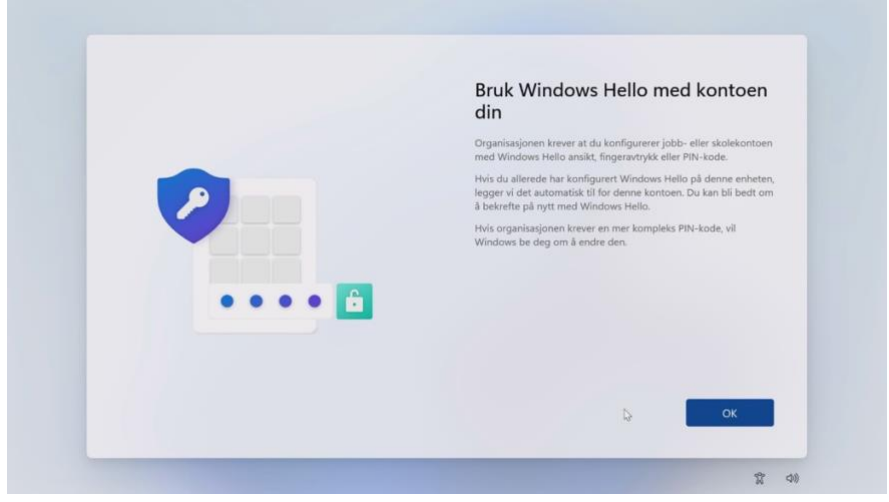

2. Bekreft identiteten din med tofaktorautentisering

| Telemark                                                                                                    | ple                        |
|----------------------------------------------------------------------------------------------------|----------------------------|
| Godkjenn<br>påloggingsforespørselen                                                                                            | je startes pa nytt mens vi |
| Apne Authenticator-appen og angi nummeret<br>som vises for å logge på.                                                         | ×                          |
| 98                                                                                                    | ~                          |
| Ingen tall i appen? Sørg for å oppgradere til den<br>nyeste versjonen.<br>Jeg kan ikke bruke Microsoft Authenticator-appen min | ~                          |
| akkurat nā                                                                                                    |                            |
| Husk at ditt passord må bestå av minst 14 tegn , små<br>og store bokstaver og tall. Hvis du har problemer,                     |                            |

3. Lag deg en pinkode med 6 tall. Pinkoden kan benyttes i stedet for passord når du senere skal logge deg på PC-en som et alternativ til ansiktsgjenkjenning med Windows Hello

| Konfigurer PIN-kode                                                                                           |
|----------------------------------------------------------------------------------------------------|
| Med en Windows Hello-PIN-kode kan du logge deg på enheten,<br>appene og tjenestene på en kjapp og trygg måte. |
|                                                                                                    |
| Ny PIN-kode                                                                                                   |
| Bekreft PIN-kode                                                                                              |
| Inkluder bokstaver og symboler                                                                                |
|                                                                                                    |
|                                                                                                    |
|                                                                                                    |
|                                                                                                    |
| Avbryt OK                                                                                                    |

Mangler du noen programmer? Da kan du laste de ned selv via Firmaportalen som du finner ved å trykke på Windows-tasten og begynne å skrive «Firmaportal».

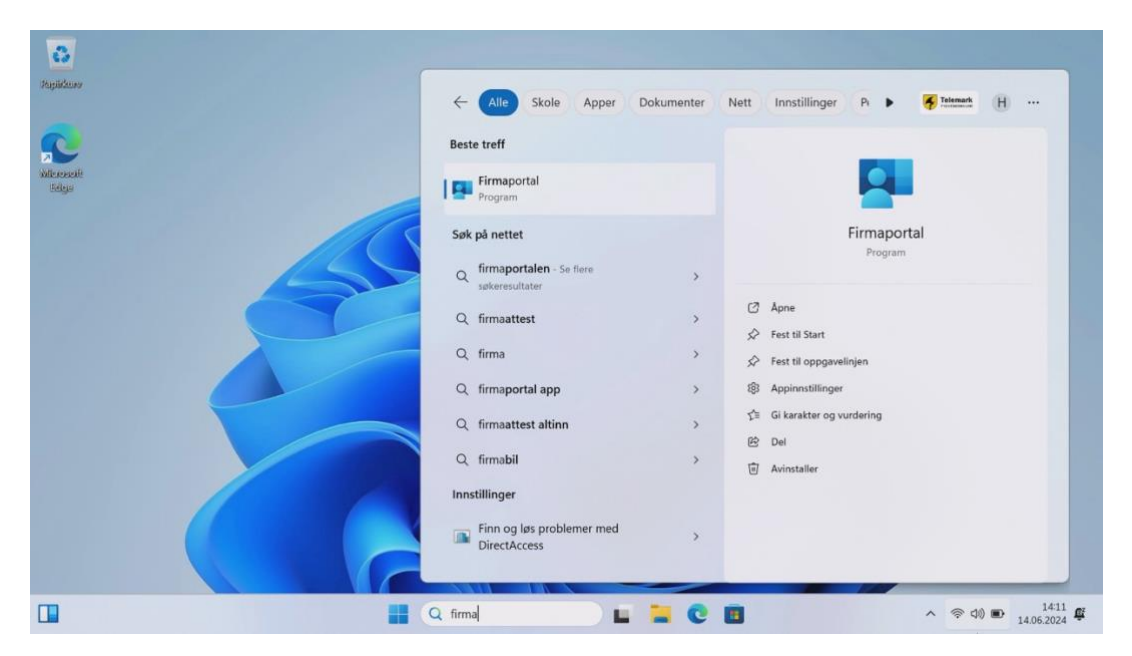

Gå til Innsida for mer informasjon om hvordan du henter frem innholdet ditt: Dette må du huske på etter ferien (i ny fylkeskommune) (sharepoint.com)

Står du fast? Ta kontakt med din lokale servicedesk.